# **MYOB Employer Services**

ESEOFY – Payroll (AU) – Non-Single Touch Payroll June 2019

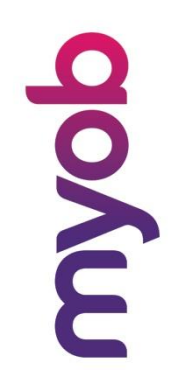

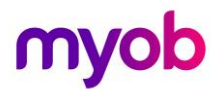

MYOB Technology Pty Ltd Website: myob.com.au/myob.co.nz

ABN 13 086 760 198

#### Disclaimer

MYOB has carefully prepared this material but excludes (to the extent allowed by legislation) any direct or indirect liability arising from errors or omissions or from its use. Any case studies (including the application of particular accounting standards or legislation) are representative examples only, and will not directly apply to the user's own circumstances. They are not a substitute for professional advice. Users must check that third party materials, for example from the IRD and the ATO, are current at the time they are used.

#### Trademarks

MYOB<sup>®</sup>, MYOB Accountants Office<sup>®</sup>, MYOB AccountEdge<sup>®</sup>, MYOB AccountEdge<sup>®</sup> Network Edition, MYOB AccountRight <sup>™</sup>, MYOB AccountRight Standard<sup>™</sup>, MYOB AccountRight Plus<sup>™</sup>, MYOB AccountRight Premier<sup>™</sup>, MYOB AccountRight Enterprise<sup>™</sup>, MYOB AccountRight Plus<sup>™</sup>, MYOB BusinessBasics<sup>™</sup>, MYOB CashBasics<sup>™</sup>, MYOB ClientConnect<sup>™</sup>, MYOB FirstEdge<sup>®</sup>, MYOB M-Powered<sup>®</sup>, MYOB M-Powered Services<sup>™</sup>, MYOB M-Powered Bank Statements<sup>™</sup>, MYOB M-Powered Invoices<sup>™</sup>, MYOB M-Powered Bank Statements<sup>™</sup>, MYOB ODBC DeveloperPack<sup>™</sup>, MYOB ODBC Direct<sup>™</sup>, MYOB Powered Payments<sup>™</sup>, MYOB ODBC DeveloperPack<sup>™</sup>, MYOB ODBC Direct<sup>™</sup>, MYOB PowerPay<sup>®</sup>, MYOB Premier<sup>®</sup>, MYOB Premier Enterprise<sup>®</sup>, RetailManager<sup>®</sup>, Accountants Office<sup>®</sup>, AccountEdge<sup>®</sup>, Accounting Plus<sup>™</sup>, BusinessBasics<sup>™</sup>, ClientConnect<sup>™</sup>, FirstEdge<sup>®</sup>, M-Powered<sup>®</sup>, M-Powered Superannuation<sup>™</sup>, ODBC DeveloperPack<sup>™</sup>, ODBC Direct<sup>™</sup>, PowerPay<sup>®</sup> and Premier<sup>®</sup> are registered trademarks or trademarks of MYOB Technology Pty Ltd and their use is prohibited without prior consent. Ceedata, Solution 6 MAS and Xlon are registered trademarks or trademarks of Solution 6 Holdings Limited, a member of the MYOB group.

Adobe<sup>®</sup>, Acrobat<sup>®</sup>, Acrobat Reader<sup>®</sup>, Adobe Reader<sup>®</sup>, PDF<sup>™</sup>, and PostScript<sup>®</sup> are trademarks or registered trademarks of Adobe Systems Incorporated.

AddressBook, Apple<sup>®</sup>, iCal<sup>®</sup>, Macintosh<sup>®</sup>, and QuickTime<sup>®</sup> and the QuickTime logo are registered trademarks of Apple Inc. Mac and the Mac logo are trademarks of Apple Inc., used under licence. MobileMe<sup>SM</sup> is a service mark of Apple Inc.

Microsoft, Access, Excel, Internet Explorer, .Net Framework, Office, Outlook, Smart Tags, Windows and Word are registered trademarks or trademarks of Microsoft Corporation in the United States or other countries. Quicken<sup>®</sup> and QuickBooks<sup>®</sup> are registered trademarks of Intuit Inc. 4D Tools<sup>®</sup> is a registered trademark of 4D S.A. Bpay<sup>®</sup> is a registered trademark of Bpay Pty Ltd, ABN 69 079 137 518. CaseWare<sup>®</sup> is a registered trademark of CaseWare International Inc. FlexNet Connect<sup>®</sup> is a registered trademark of Flexera Software<sup>™</sup> Inc. Google Maps<sup>™</sup> card links included with permission. HandiLedger<sup>®</sup> is a registered trademark of HandiSoft Software Pty Ltd. POSTbillpay<sup>®</sup> is a registered trademark of the Australian Postal Corporation. SM2DGraphView Copyright 2002-2008 Snowmint Creative Solutions LLC snowmintcs.com/. Sentry Spelling Checker Engine for Windows, copyright Wintertree Software Inc. Brio Intelligence and Hyperion Intelligence are trademark of Crystal Decisions, Inc. in the United States or other countries. MasterCard<sup>®</sup> is a registered trademark of MasterCard International Inc. VISA<sup>®</sup> is a registered trademark of Visa International Service Association. RightNow CX® is a registered trademark of RightNow Technologies Inc

Other products mentioned may be service marks, trademarks or registered trademarks of their respective owners.

#### © MYOB Technology Pty Ltd 2019. All rights reserved.

This material is intended only for MYOB Enterprise Solutions Business Partners and their customers. No part of this publication may be copied, reproduced, utilised, transmitted, or distributed in any form by any means including photocopying, recording, mechanical, electronic or otherwise—by any other party without the prior written authorisation of MYOB Technology Pty Ltd.

Version 2019.01

| Updating your software4                                |
|--------------------------------------------------------|
| Downloading updates4                                   |
| Compliance Update5                                     |
| Updates required                                       |
| Maximum Super Contribution Base6                       |
| ETP Changes7                                           |
| Protected Earnings for Child Support Payments8         |
| Other Changes9                                         |
| Reportable Fringe Benefits                             |
| Overview10                                             |
| Fringe Benefit Setup10                                 |
| Loading Reportable Fringe Benefit Amounts12            |
| Printing/Emailing Payment Summaries14                  |
| Overview14                                             |
| Employees14                                            |
| Contractors17                                          |
| Employment Termination Payments18                      |
| Electronic Filing                                      |
| Overview                                               |
| Creating the Electronic File                           |
| Lockdown Financial Year                                |
| Single Touch Payroll                                   |
| Authorising MYOB with the ATO23                        |
| Setting up Exo Payroll for STP25                       |
| Changes                                                |
| Validation                                             |
| Submitting Pay Data via STP32                          |
| Manual Submission                                      |
| Re-submitting STP Data                                 |
| STP Statuses                                           |
| MYOB Employer Services (AU) EOFY Checklist without STP |

## Updating your software

### Downloading updates

Whenever an update is available for Employer Services products (including compliance updates), it will be made available via download.

To update your software:

- 1. Run the upgrade under a Windows account with administrative privileges.
- 2. Ensure that all other users have exited all EXO Employer Services products.
- 3. Ensure that there are no Current or One-Off pays open.
- 4. From the Help menu, select Upgrade Software Online.
- 5. EXO Employer Services Update Wizard will check for updates. If an Update is available, the Update Available window will be displayed. Click **Next.**
- 6. Follow the on-screen instructions to download and install the latest update.
- 7. Once the process is complete, click **Finish**.
- 8. EXO Employer Services will automatically start up again.
- 9. You may be prompted to upgrade your data to the latest version. Follow any on-screen instructions.

Various Knowledge Base Articles are available to assist with trouble-shooting should you encounter any issues during the update process, including links to the Release Notes. Visit <u>http://myobexo.custhelp.com</u>.

Compliance Update

simplify success

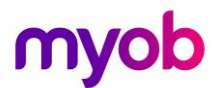

## Updates required

The following pay components require updates if they already exist in the payroll. If you add new components after the upgrade the new thresholds will be applied.

#### Maximum Super Contribution Base

On all Superannuation which has a **Contribution Type = SG** the **Maximum Earnings Base** needs to be update to \$55,270 for 2019 – 2020 financial year.

| En Sup | erannuation Maintenance                                    |                     |              |               | -83 |
|--------|------------------------------------------------------------|---------------------|--------------|---------------|-----|
|        | Superannuation Type:                                       | Employer Supe       | erannuation  | ~             |     |
|        | Code:                                                      | 3                   |              |               |     |
|        | Contribution Type:                                         | SG                  | -            | E RESC        |     |
|        | Calculation Method:                                        | % of Gross Pay      | / 🔻          |               |     |
|        | Percentage Rate:                                           | 9.5000              |              |               |     |
|        | Amount:                                                    | 0.00                |              |               |     |
|        |                                                            | 🗆 Limit Super C     | ontributions |               |     |
|        | Minimum Earnings Base:                                     | 450.00              | per Month    |               |     |
|        | Maximum Earnings Base:                                     | 55270.00            | per Quarter  |               |     |
|        | Name:                                                      | AMP Super Fur       | nd           |               |     |
|        | Superannuation Provider:                                   | AMP Super           |              | •             |     |
|        | Cost Centre:                                               | 2041                | NSW/E        | MPLOYER SUPER |     |
|        |                                                            | <u>L</u> iabilities |              |               |     |
|        |                                                            |                     |              |               |     |
|        |                                                            |                     |              |               |     |
|        | Prev : F7 Next : F8 Sind : F9 Save : F10 Cancel Exit : Esc |                     |              |               |     |

Figure: Superannuation Maximum Earnings Base

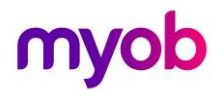

### ETP Changes

New companies created in the 2019 - 2020 financial year will be given the ETP values as shown below by default. For existing companies, you must edit the values on the **Setup Payroll** window at **Payment setup > Termination Payments.** 

| 🥶 Setup Payroll                                                                                                    | 83 |
|----------------------------------------------------------------------------------------------------|----|
| Setup Payroll         Company setup         Employee defaults setup         General ledger setup         Leave management setup         Other setup         Payment setup         Cost centre structure         Pay rate multipliers         Pay tem Liabilities         Payment structure         Hourly rate         Termination Payments |    |
| Single Touch Payroll setup<br>Superannuation setup   List view                                                                                                    |    |
| igure: New Thresholds for ETP                                                                                                    |    |

simplify success

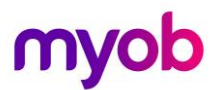

### Protected Earnings for Child Support Payments

From January 1, 2019 the Child Support Protected Earnings Amounts changed to the following amounts. If you have existing deductions you should have already updated the amounts on the Deduction Maintenance window.

| Exo Deduction Maintenance  | Σ                                                     | x |
|----------------------------|-------------------------------------------------------|---|
| Code:                      | 4                                                     |   |
| Name:                      | Child Support                                         |   |
|                            | Post-Tax                                              |   |
| Calculation Method:        | Fixed Dollar Amount                                   |   |
| Amount:                    | 0.00                                                  |   |
| Type:                      | C Normal C Child Support C PAYG                       |   |
| Protected Earnings Amount: | Per WeekPer FortnightPer Month372.53745.061619.84     |   |
| Cost Centre:               | 2050 NSW/CHILD SUPPORT                                |   |
| STP Reporting Type:        | Non Reportable   PSAR Type: None                      |   |
|                            | T Historical Deduction                                |   |
| Pay Deduction by Consoli   | dated Direct Credit                                   | ] |
| BSB Number Account         | Reference                                             |   |
| -                          |                                                       |   |
| Prev : F7 Next : F8        | 🔍 Find : F9 🛛 📫 Add : F4 🛛 🐷 Delete : F6 📄 Exit : Esc |   |

#### Figure: new Child Support Protected Earnings Amounts.

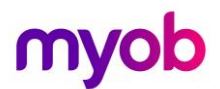

## Other Changes

Exo Employee Information module has two new security settings so organisations can comply with the Privacy Act 1998.

By default, a user will not have access to information on the Employee Details or the Employee Contact Details of the Employee Maintenance window. Access rights must be assigned to the user for access to be available.

Figure: Employee Maintenance window of Employee Information module.

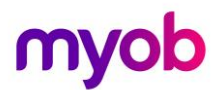

## **Reportable Fringe Benefits**

### Overview

Some of your employees may have Reportable Fringe Benefits that are to be shown on their Payment Summary for taxation purposes. Before printing your Payment Summaries, these Reportable Fringe Benefits must be loaded into the system.

These Reportable Fringe Benefits are loaded into the system as a Non-Cash Benefit pay item. You may already have a pay item set up for this purpose from a previous financial year. You can re-use this pay item.

## Fringe Benefit Setup

To set up a Non-Cash Benefit

1. From the Maintenance menu, select Non-Cash Benefits.

| Em Non-Cash Benefits Maintenance |                                     |     |  |
|----------------------------------|-------------------------------------|-----|--|
| Code:                            | 999                                 |     |  |
| Description:                     | RFBT                                |     |  |
| Payment Type:                    | Fringe Benefit                      |     |  |
| Calculation Method:              | Fixed Dollar Amount                 |     |  |
| Amount:                          | 0.00                                |     |  |
| Percentage Rate:                 |                                     |     |  |
| Cost Centre:                     | Employee's Default                  |     |  |
| Fringe Benefit Type:             | Туре 2                              |     |  |
|                                  | Fringe Benefit Type Rate:           |     |  |
|                                  | 1.8868 Override Rate                |     |  |
|                                  | Liabilities                         |     |  |
| Find : F9 🛛 🖶 Save : F1          | 0 🔀 Cancel 🕝 Delete : F6 💽 Exit : E | Esc |  |

Figure: Fringe Benefits Setup

- 2. In the **Code**, enter a unique number. It is recommended that you use a number commencing with **9** to ensure it will always appear at the bottom of your list of Non-Cash Benefits.
- 3. Enter a **Description**, e.g. *RFB*.
- 4. From the Payment Type, select Fringe Benefit.
- 5. Select *Fixed Dollar Amount* as the Calculation Method.
- 6. In the **Amount** field, enter *0.00*. This will enable you to enter a number specific to each employee.
- 7. Enter an appropriate **Cost Centre**. By leaving the Cost Centre as 0 (Employee Default), you will be able to change the cost centre specifically to each employee.

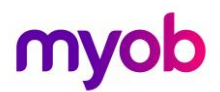

8. Select one of the following two Fringe Benefit Types:

| Туре   | Description                                                                                                    |
|--------|----------------------------------------------------------------------------------------------------|
| Туре 1 | This type is used when the employer can claim a GST credit.                                                                         |
| Туре 2 | This type is used when the employer cannot claim a GST credit, for example, supplies made that were either GST-free or input taxed. |

9. You can enter the Reportable Fringe Benefits one of two ways:

| Туре          | Description                                                                                                    |
|---------------|----------------------------------------------------------------------------------------------------|
| Un-Grossed up | When the un-grossed up amount is entered, the system will calculate the grossed-up value depending on the <b>Fringe Benefit Type.</b>    |
| Grossed-up    | Enter the already grossed up amount. You <b>must</b> select the option <b>Override Rate</b> and enter <b>1.00</b> for the override rate. |

10. Click on **Save** or press **F10** to save this Non-Cash Benefit.

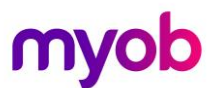

## Loading Reportable Fringe Benefit Amounts

Reportable Fringe Benefits are loaded into the system by means of a One-Off Pay.

#### To load Reportable Fringe Benefit Amounts

1. From the Pay menu, select One-Off Pay.

| 📼 One-O      | ff Payment                 |            | 23 |
|--------------|----------------------------|------------|----|
| Pay P        | eriod:                     | Monthly    | •  |
| Pay P        | eriod Start Date:          | 01/03/2018 |    |
| Pay P        | eriod End Date:            | 31/03/2018 |    |
| Physic       | cal Pay Date:              | 31/03/2018 |    |
| SG Ex        | pected Payment Date:       | 28/04/2018 |    |
| Сору         | Standard Pay:              | No 💌       |    |
| Pay N        | umber of Pay:              |            |    |
| E Do         | not send to ATO            |            |    |
|              | Make One-Off               | Pay        |    |
|              | Calculate P                | ay         |    |
|              | Print Paysheet             |            |    |
|              | Print Reports              |            |    |
|              | Direct Credit Transfer     |            |    |
|              | Finish One-Off Pay, Backup |            |    |
|              | Delete One-Off Pay         |            |    |
| 📑 Exit : Esc |                            |            |    |

Figure: Fringe Benefits One-off Pay

2. The Fringe Benefit Tax Year is from April 1 the previous year to March 31 the current year. The Pay Period End Date and Physical Pay Date should therefore be *no later* than March 31 of the current year. If either of these dates are after March 31, the Reportable Fringe Benefit will not appear in the correct Fringe Benefit Year. Example:

| Pay Dated     | Payment Summary | Fringe Benefit Year | Shown on Payment<br>Summary |
|---------------|-----------------|---------------------|-----------------------------|
| 30 June 2019  | 2018 – 2019     | 2019 – 2020         | No                          |
| 31 March 2019 | 2018 – 2019     | 2018 – 2019         | Yes                         |

- 3. As this pay will only contain the Reportable Fringe Benefit Amounts, select **No** from the **Copy Standard Pay** dropdown list.
- 4. Select Make One-Off Pay to create the pay.
- 5. A message will appear, asking if you wish to pay all the employees that are in this pay frequency. It is unlikely that you would be entering Reportable Fringe Benefits for all your employees. Click **No**.

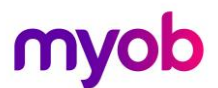

- 6. Click Calculate Pay.
- 7. Click **Find**, to select the employee requiring Reportable Fringe Benefits update.
- 8. A message will appear, stating that the employee is not currently in this pay. This message will appear if you chose not to include all the employees in the One-Off Pay. Click **Yes** to include the employee in the One-Off Pay.
- 9. Select Non-Cash Benefits.
- 10. Click **Add** or **F4**.

| 🚥 Non-Cash Benefits |                                    |
|---------------------|------------------------------------|
| Employee:           | 1 Smith, Sandra Olive              |
|                     |                                    |
| Code:               | 999                                |
| Description:        | RFBT                               |
| Payment Type:       | Fringe Benefit                     |
| Calculation Method: | Fixed Dollar Amount                |
| Amount:             | 6600.00                            |
| Percentage Rate:    | 0.0000                             |
| Cost Centre:        | 1102 Admin/Acc/Wages               |
|                     |                                    |
|                     |                                    |
| F                   | ind:F9 🛛 🚰 Save:F10 🛛 💽 Exit:Esc 🗍 |
|                     |                                    |

Figure: Non-Cash Benefit FBT

- 11. in the **Code** field, enter the **Code** assigned to the Reportable Fringe Benefit pay item.
- 12. Enter the *Amount*.
- 13. If you did not assign a **Cost Centre** when you set up the Non-Cash Benefit, you should assign a Cost Centre now.
- 14. Click Save or F10.
- 15. Click **Save** or **F10** again to return to the employee's One-Off Pay. The One-Off Pay for the employee should not show any values as Non-Cash Benefits are not physically paid to the employee.
- 16. Repeat steps 5 through 15 to update other employee records for Reportable Fringe Benefits.
- 17. Click Save or F10 to save this pay and return to the One-Off Pay screen.
- 18. Click **Print Reports** for a Non-Cash Benefit History report. Use the report to check that you have entered the correct values for the appropriate employees.
- 19. You can also print the **Pay Summary** report with the **Report Options**, Use Grossed Up Value for Fringe Benefits. To see the figures as they will appear on the Payment Summaries.
- 20. Click Finish One-Off Pay, Backup to complete and update the One-Off Pay.
- 21. A message will appear, asking you to confirm that the pay is correct and that all reports are printed. Click **Yes**.
- 22. You will be prompted to do a backup.
- 23. Once the backup is completed, a message will appear, confirming that the pay has successfully been updated. Click **Ok**.

## Printing/Emailing Payment Summaries

## Overview

Your employees may fall into two employment categories for Payment Summaries.

- Employees
- Contractors

Each employment category requires a different Payment Summary to be distributed to employees.

### Employees

For employees, you must print and/or email the Individual Non-Business Payment Summary.

To distribute Individual Non-Business Payment Summaries

- 1. From the **Reports** menu, select **Print Reports**.
- 2. Select Payment Summaries.
- 3. Select Individual Non-Business.

| E Print Report - Business an       | d Personal Services                   | ×                          |
|------------------------------------|---------------------------------------|----------------------------|
| <u>S</u> election Ranges:<br>Date  | From: To:                             | Options:<br>Report Options |
| Employee Code                      | 1, 2, 3, 4, 5, 6, 7, 8, 9, 20, 21, 22 |                            |
| Employee Alpha                     |                                       |                            |
| Department                         |                                       |                            |
| Default Cost Centre                |                                       |                            |
| Additional Input:<br>Branch Number | Details:                              |                            |
| - Output Options:                  |                                       |                            |
| Destination: Distribu              | tion 🗨                                |                            |
|                                    |                                       |                            |
|                                    |                                       |                            |
|                                    | 🚰 Distribute 📋 Save : F10 📑           | Exit: Esc                  |

Figure: Setup for Distribution of Payment Summaries – Individual Non-Business

- 4. In the **Date** range, enter the dates for the financial year (01/07/2018 30/06/2019).
- 5. You must enter a Contact Name and Contact Number.

- 6. Select one of the **Output Options** from:
  - Printer
  - Screen
  - File
  - CSV Output
  - Distribution
  - MyStaffInfo
  - Excel Export

| Erro Print Report - Business and I | Personal Services  |            | ×              |
|------------------------------------|--------------------|------------|----------------|
| Selection Ranges:                  | - From:            | To:        | Options:       |
| Date                               | 01/07/2018         | 30/06/2019 | Report Options |
| Employee Code                      | 1, 2, 3, 4         |            |                |
| Employee Alpha                     |                    |            |                |
| Department                         |                    |            |                |
| Default Cost Centre                |                    |            |                |
| Additional Input:                  | – Details: ––––    |            |                |
| Branch Number                      |                    |            |                |
| Output Options:                    |                    |            | ]              |
| Destination: Distribution          | in 🖃               |            |                |
| Printer                            |                    |            |                |
| Screen                             |                    |            |                |
| File                               |                    | 🗠          | E-A-F          |
| CSV Outp                           | ut <sup>bute</sup> |            | EXICESC        |
| Distributio                        | n 🚽                |            |                |
| Excel Exp                          | ort                |            |                |

Figure: Destination for Payment Summaries

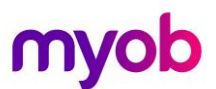

If you choose **Distribution** as your **Destination** you can use the various options available on the distribution window such as Email or MyStaffInfo to send payment summaries to employees.

| rint All 🗖 MSI /             | 411 |
|------------------------------|-----|
| rint All 🔲 MSL/<br>Print MSL |     |
| Print MSI                    |     |
|                              | Â   |
|                              |     |
|                              |     |
|                              |     |
|                              |     |
|                              | _   |
|                              | _   |
|                              | -   |
|                              | -   |
|                              | -   |
|                              | -   |
|                              | -   |
|                              | -   |
|                              | -   |
|                              | -   |
|                              | -   |
|                              |     |
|                              |     |
|                              |     |
|                              |     |
|                              |     |
|                              |     |
|                              |     |
|                              |     |

Figure: Distribution window

7. Once you have selected your preferred destination, send the payment summaries to employees.

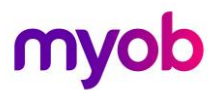

### Contractors

For contractors, you send the Business and Personal Services Payment Summary.

To print or email Business and Personal Services Payment Summaries

- 1. From the **Reports** menu, select **Print Reports**.
- 2. Select Payment Summaries.
- 3. Select Business and Personal Services.

| Erro Print Report - Business and           | Personal Services                     |            |
|--------------------------------------------|---------------------------------------|------------|
| <u>Selection Ranges:</u><br>Date           | From: To:<br>01/07/2018 30/06/2019    | Options:   |
| Employee Code                              | 1, 2, 3, 4, 5, 6, 7, 8, 9, 20, 21, 22 |            |
| Employee Alpha                             |                                       |            |
| Department                                 |                                       |            |
| Default Cost Centre                        |                                       | <u></u>    |
| Additional Input:<br>Branch Number         | — Details: —                          | -          |
| Output Options:<br>Destination: Distributi | on 💌                                  |            |
|                                            | 🚰 Distribute  🔒 Save : F10 🛛          | Exit : Esc |

Figure: Business and Personal Services Summaries

- 4. In the **Date** range, enter the dates for the financial year (01/07/2017 30/06/2018).
- 5. Enter your selection criteria in the fields listed.
- 6. Enter your *Branch Number* (if applicable) in the Addition Input section.
- 7. Select one of the Output Options from:
  - a. Printer
  - b. Screen
  - c. File
  - d. CSV Output
  - e. Distribution
  - f. MyStaffInfo g. Excel Export

If you choose **Distribution** as your **Destination** you can use the various options available on the distribution window such as Email or MyStaffInfo to send payment summaries to employees.

8. Once you have selected your preferred destination, send the payment summaries to contractors.

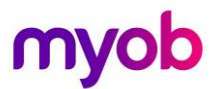

## **Employment Termination Payments**

For any employee paid an Employment Termination Payment, you must print or email their **Employment Termination Payment Summary**.

To print Employment Termination Payment Summary

- 1. From the **Reports** menu, select *Print Reports*.
- 2. Select Payment Summaries.
- 3. Select Employment Termination Payment Summary.

| Ex | Print Report - Employment T                  | ermination Payment | :          |              |                | × |
|----|----------------------------------------------|--------------------|------------|--------------|----------------|---|
| ſ  | <ul> <li><u>Selection Ranges</u>:</li> </ul> | - From:            | - To:      |              | − Options: ─── |   |
|    | Date                                         | 01/07/2018         | 30/06/2019 |              | Report Options |   |
|    | Employee Code                                | 1, 2, 3, 4         |            |              |                |   |
|    | Employee Alpha                               |                    |            |              |                |   |
|    | Department                                   |                    |            |              |                |   |
|    | Default Cost Centre                          |                    |            |              |                |   |
| ſ  | - Additional Input:                          | - Details:         |            |              |                |   |
|    | Contact Name                                 |                    |            |              |                |   |
|    | Contact Number                               |                    |            | _            |                |   |
|    | Branch Number                                |                    |            |              |                |   |
|    | - Output Options:                            |                    |            |              |                |   |
|    | Destination: Distribution                    | n 🔻                |            |              |                |   |
|    |                                              | _                  |            |              |                |   |
|    |                                              |                    |            |              |                |   |
|    |                                              | 🚰 Distribute 🛛     | Save:F10   | 🛃 Exit : Esc |                |   |

Figure: Employment Termination Payment

- 4. In the **Date** range, enter the dates for the financial year (01/07/2018 30/06/2019).
- 5. Enter your selection criteria in the fields listed.
- 6. Enter your *Branch Number* (if applicable) in the Addition Input section.
- 7. Select one of the Output Options from:
  - a. Printer
  - b. Screen
  - c. File
  - d. CSV Output
  - e. Distribution
  - f. MyStaffInfo
  - g. Excel Export

If you choose **Distribution** as your **Destination** you can use the various options available on the distribution window such as Email or MyStaffInfo to send Employment Termination Payment summaries to employees.

simplify success

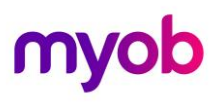

| Exo | Distribution - Individual Non-Business |       |                     |              |               |                                             |          |                     |           |           |          |
|-----|----------------------------------------|-------|---------------------|--------------|---------------|---------------------------------------------|----------|---------------------|-----------|-----------|----------|
| S   | earch: 🛛                               |       | -                   |              |               |                                             |          |                     |           |           |          |
|     | ✓ Selec                                | t All |                     |              |               |                                             |          | 🗐 Email All         | Print All | 🗆 MSI Ali |          |
|     | Select                                 | Code  | Name                | Alpha Code   | Department    | Email                                       | Password | Email               | Print     | MSI       | <u>^</u> |
| Þ   | <b>V</b>                               | 1     | Smith, Sandra Olive | Smith        | Accounts      | Sandra.Smith@thiscompany.com                | No       | <b>V</b>            |           |           |          |
|     | <b>V</b>                               | 2     | 2 Robinson, Henry   | Robinson     | Manufacturing | Henry.Robinson@thiscompany.com              | No       | <b>V</b>            |           |           |          |
|     |                                        | 4     | Keating, Karl       | Keating      | HR            | Karl.Keating@thiscompany.com                | No       | <b>V</b>            |           |           |          |
|     | <b>V</b>                               | 5     | 5 Watson, Judy May  | WATSON1      | Accounts      | Judy.Watson@thiscompany.com                 | No       | -                   |           |           |          |
|     |                                        |       |                     |              |               |                                             |          |                     |           |           |          |
|     |                                        |       |                     |              |               |                                             |          |                     |           |           |          |
|     |                                        |       |                     |              |               |                                             |          |                     |           |           | -        |
|     |                                        |       |                     |              |               |                                             |          |                     |           |           | -        |
|     |                                        |       |                     |              |               |                                             |          |                     |           |           | -        |
|     |                                        |       |                     |              |               |                                             |          |                     |           |           | -        |
|     |                                        |       |                     |              |               |                                             |          |                     |           |           | -        |
|     |                                        |       |                     |              |               |                                             |          |                     |           |           | -        |
|     |                                        |       |                     |              |               |                                             |          |                     |           |           | -        |
|     |                                        |       |                     |              |               |                                             |          |                     |           |           |          |
|     |                                        |       |                     |              |               |                                             |          |                     |           |           |          |
|     |                                        |       |                     |              |               |                                             |          |                     |           |           |          |
|     |                                        |       |                     |              |               |                                             |          |                     |           |           | 1        |
|     |                                        |       |                     |              |               |                                             |          |                     |           |           | 1        |
|     |                                        |       |                     |              |               |                                             |          |                     |           |           |          |
|     |                                        |       |                     |              |               |                                             |          |                     |           |           |          |
|     |                                        |       |                     | 1            |               |                                             |          | 1                   |           |           |          |
|     |                                        |       | Di                  | stribute All | 🙋 Email 🛛 🖡   | <u>Print</u> <u>Y</u> StaffInfo (StaffInfo) | ew 📃 🖻   | E <u>x</u> it : Esc |           |           |          |
|     |                                        |       |                     |              |               |                                             |          |                     |           |           |          |

Figure: Distribution window

8. Once you have selected your preferred destination, send the Employment Termination Payment summaries to employees.

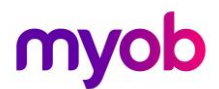

## **Electronic Filing**

## Overview

Once you have printed your Payment Summaries, you are also required to create your electronic lodgement file that is to be sent to the ATO.

This file can be sent one of two methods:

- 1. Sending the file electronically
- 2. Sending the file via the mail using removable media such as USB or DVD.

## Creating the Electronic File

Irrespective of the method you will use to send the lodgement file to the ATO, follow these steps to create the electronic file.

- 1. From the **Reports** menu, select *Print Reports*.
- 2. Select Payment Summaries.
- 3. Select *Electronic File*.

| Exo | Print Report - Electronic File      |                  |                |              |                            | × |
|-----|-------------------------------------|------------------|----------------|--------------|----------------------------|---|
| Γ   | - <u>S</u> election Ranges:<br>Date | From:            | - To:          | 1            | Options:<br>Beport Options |   |
|     | Employee Code                       | 1, 2, 3, 4       |                |              |                            |   |
|     | Employee Alpha                      |                  |                |              |                            |   |
|     | Department                          |                  |                |              |                            |   |
|     | Default Cost Centre                 |                  |                |              |                            |   |
|     | Union Fee Deductions                |                  |                |              |                            |   |
|     | Fringe Benefits                     |                  |                |              |                            |   |
|     | - Additional <u>I</u> nput:         | -Details:        |                | _            |                            |   |
|     | Contact Name                        | Firstname Lastna | ame            |              |                            |   |
|     | Contact Number                      | 99 9999 9999     |                |              |                            |   |
|     | Branch Number                       |                  |                |              |                            |   |
|     | - Output Options:                   |                  |                |              |                            | - |
|     | Destination: PSAR                   | ▼ File 1         | Name: C:\Payro | IIMPSAR2     | 019.TXT                    |   |
|     |                                     |                  |                |              |                            |   |
|     |                                     | 😤 Create File f  | Save: F10      | 🛃 Exit : Esc | ,                          |   |

Figure: Creating the PSAR file

- 4. In the **Date** range, enter the dates for the financial year (01/07/2018 30/06/2019).
- 5. You are not required to enter any other **Selection Ranges** as the system will automatically include the relevant employees and Fringe Benefits, etc.
- 6. Enter your *Contact Name*, *Contact Number* and *Branch Number* (if applicable) in the Addition Input section.

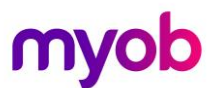

7. The Destination will default to PSAR. In the File Name field, you can specify the location

where the file should be created. Click on the \_\_\_\_\_ button to browse for a location.

Note:

If you send the file to the ATO via removable media such as USB or DVD, you can print the Magnetic Media Form by select the Report Option *Preview and Print Magnetic Media Form* from the **Report Options**.

8. Click on the Create File button.

If you are sending the file to the ATO on removable media such as USB or DVD, copy the PSAR.A01 to the media then include the completed Magnetic Media Form.

Filing electronically is done via the ATO's Electronic Commerce Interface (ECI) software. Visit <u>https://eci.ato.gov.au</u> or more information on using the ECI.

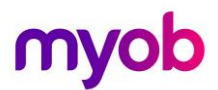

## Lockdown Financial Year

Once the Payment Summaries have been distributed and the electronic file sent to the ATO the final task required is to lockdown the Financial year.

Prior to this step you should have a backup of the payroll company. If a backup was not saved after printing the payment summaries one should be made prior to lockdown.

To lockdown the payroll company go to:

- 1. Utilities > Setup EXO Payroll > Other > Other and enter in 30/06/2019 in the Financial year lockdown date:
- 2. Save your changes.

| 🔤 Setup Payroll                                                                                                    |                                                                                                    | 83 |
|----------------------------------------------------------------------------------------------------|----------------------------------------------------------------------------------------------------|----|
| Company setup<br>Employee defaults setup<br>General ledger setup<br>Leave management setup<br>Other setup<br>Other<br>Pay period status<br>Payroll tax<br>Wages<br>Payslip | Other         Time transaction import into Payroll         Import time transactions         Format       OBF File         ASCII File       CSV File         File Location:       C:\Payroll         Reduce salary when importing leave transactions:       Always         MyStaffInfo import into Payroll         Reduce salary when importing leave requests:         Always         Reduce salary when importing timesheet leave requests:         Always |    |
| Payment setup<br>Single Touch Payroll setup<br>Superannuation setup<br>© List view © Tree view                                                                             | <ul> <li>Rapid load pay</li> <li>4 or 5 weeks salary in month</li> <li>No warning when pay casual employees</li> <li>Financial year lockdown date: 30/06/2019</li> <li>Save: F10 Save: F10 Exit: Esc</li> </ul>                                                                                                    |    |

Figure: Other screen in Setup Payroll

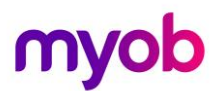

## Single Touch Payroll

Single Touch Payroll or STP is an ATO requirement for reporting payroll data.

From 1 July 2019 all employers will need to report in this way.

There are a few steps you need to complete before payroll data can be sent via STP to the ATO.

Authorising MYOB with the ATO

Clients must authorise MYOB to submit tax documents on behalf of their company.

In Exo Payroll we go to **Setup Payroll** under **Utilities** on the toolbar.

| 🚥 MYOB EXO Payroll (AU)   The Demonstration | on Company   Licence No: Date:                                                         |                      | - | $\Box \times$ |
|---------------------------------------------|----------------------------------------------------------------------------------------|----------------------|---|---------------|
| File Edit Pay Reports Maintenance           | tilities Help                                                                          |                      |   |               |
| ) 🗊 🖻 🐽 🐮 🎘 👹                               | <u>P</u> AYG Calculator<br>Lgave Planner<br><u>A</u> wards and Pay Classes             | 2 31 EXO Payrol (AU) |   |               |
|                                             | Leave Entitlement Adjustment<br>Edit Tax Scale for <u>W</u> orking Holiday Makers      |                      |   |               |
|                                             | <u>B</u> ackup<br><u>R</u> estore<br><u>F</u> ile Reindex<br>Recalculate Standard Pays |                      |   |               |
|                                             | Setup EXO Payroll                                                                      |                      |   |               |
|                                             | <u>U</u> ser Security                                                                  |                      |   |               |
|                                             | Delete Old Information                                                                 |                      |   |               |
|                                             | Backup Options                                                                         |                      |   |               |
|                                             | M                                                                                      | YOB Exo Payroll      |   |               |
|                                             |                                                                                        |                      |   |               |
|                                             |                                                                                        |                      |   |               |
|                                             |                                                                                        |                      |   |               |
|                                             |                                                                                        |                      |   |               |
|                                             |                                                                                        |                      |   |               |
|                                             |                                                                                        | myob                 |   |               |
|                                             |                                                                                        | ing ob               |   |               |
|                                             |                                                                                        |                      |   |               |
|                                             |                                                                                        |                      |   |               |
|                                             |                                                                                        |                      |   |               |
|                                             |                                                                                        |                      |   |               |
|                                             |                                                                                        |                      |   |               |
|                                             |                                                                                        |                      |   |               |
|                                             |                                                                                        |                      |   |               |
|                                             |                                                                                        |                      |   |               |

Figure: Setup Exo Payroll dropdown

Then under the Single Touch Payroll setup, select Software Identifier.

| Exo Setup Payroll          |                                    | X                                                        |
|----------------------------|------------------------------------|----------------------------------------------------------|
|                            | Software Identifier                |                                                          |
| Company setup              |                                    |                                                          |
| Employee defaults setup    | ABN:                               | 83101364747                                              |
| General ledger setup       |                                    |                                                          |
| Leave management setup     | Software Licence Number:           | 21578                                                    |
| Other setup                |                                    |                                                          |
| Payment setup              | Software Identifier:               | 6380260724                                               |
| Single Touch Payroll setup | L                                  | ,                                                        |
| General                    |                                    | Get Software Identifier                                  |
| Payer                      |                                    |                                                          |
| Intermediary               | To enable MYOB to submit tax       | documents on behalf of your company via the STP service, |
| Software Identifier        | you will need to authorise this    | with the ATO first. Use the button above to display      |
|                            | ,<br>vour unique Software ID, whic | h you will then need to give to the ATO.                 |
|                            | <i>i i i i</i>                     | , 5                                                      |
|                            | How to roo                         | ictor the Software ID with the ATO                       |
|                            | <u>How to reg</u>                  | ister the obligate to with the ATO                       |
|                            |                                    |                                                          |
|                            |                                    |                                                          |
|                            |                                    |                                                          |
|                            |                                    |                                                          |
| Superannuation setup       | 1                                  | Save : F10 📑 Exit : Esc                                  |
| List view C Tree view      | L                                  |                                                          |

Figure: Get Software Identifier button

Simply click on the give to the ATO.

There are two ways of registering the Software ID with the ATO:

- You can call them on 1300 852 232.
- Or you can register Online:
  - 1. Log in to the ATO's Access Manager website (<u>https://am.ato.gov.au/</u>) and click **My** hosted SBR software services in the left-hand menu.
  - 2. Click Notify the ATO of your hosted service.
  - 3. Click the ABN link for MYOB AUSTRALIA PTY LTD.
  - 4. Paste or type your Software ID into the Add Software IDs field and click Next.
  - 5. Click Save.

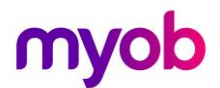

### Setting up Exo Payroll for STP

After your client has authorised MYOB to submit tax documents, you will now need to set up STP in Exo Payroll.

You have already gone to the **Single Touch Payroll setup** in **Setup Payroll** to get the **Software Identifier**.

There are three other sections that need to be setup for STP.

• General –

This is where you enable Single Touch Payroll, choose the Default output location for the files created for STP and choose whether to submit pay data automatically after updating pay, or do this manually.

If you choose to Auto submit, when you **Update** a pay or **Finish Once-Off Pay**, the pay data will automatically submit to the ATO.

| 🔤 Setup Payroll            |                                                              | 23 |
|----------------------------|--------------------------------------------------------------|----|
|                            | General                                                      |    |
| Company setup              |                                                              |    |
| Employee defaults setup    | Enable Single Touch Payroll                                  |    |
| General ledger setup       |                                                              |    |
| Leave management setup     | Default output location: C:\PAYROLLV\Single Touch Payroll\   |    |
| Other setup                |                                                              |    |
| Payment setup              |                                                              |    |
| Single Touch Payroll setup | Auto submit STP pay event data to ATO after every pay update |    |
| General                    |                                                              |    |
|                            |                                                              |    |
| Payer                      |                                                              |    |
| Intermediary               |                                                              |    |
| Software Identifier        |                                                              |    |
|                            |                                                              |    |
|                            |                                                              |    |
|                            |                                                              |    |
|                            |                                                              |    |
|                            |                                                              |    |
|                            |                                                              |    |
|                            |                                                              |    |
|                            |                                                              |    |
| Superannuation setup       | [ 📄 Save : F10 🛛 📑 Exit : Esc                                |    |
|                            |                                                              |    |
| 🕑 List view 🔿 Tree view    |                                                              |    |

Figure: Enabling Single Touch Payroll – General screen

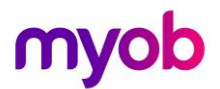

#### • Payer -

This section contains details of your company, which must be included in the information sent to the ATO.

If you click the **Use Company Details** button, all the ABN, Organisation Name and address details are copied from the Employer details screen in the Company Setup section.

- You must enter either an ABN or WPN or both.
- The unique identifier of the software is shown in the BMS Identifier.
- If you have not clicked the **Use Company Details** button you will need to enter the legal name or registered business name of the organisation.
- If your organisation has been assigned a branch code by the ATO, enter it in the Branch Code field; otherwise enter 1.
- Enter the name of the organisation's representative or contact for correspondence to do with STP.

| 🔤 Setup Payroll                                                                                                    |                                                                                                    |                                                                                                    | 83                                                                                              |
|----------------------------------------------------------------------------------------------------|----------------------------------------------------------------------------------------------------|----------------------------------------------------------------------------------------------------|-------------------------------------------------------------------------------------------------|
| Company setup<br>Employee defaults setup<br>General ledger setup<br>Leave management setup<br>Other setup<br>Payment setup<br>Single Touch Payroll setup<br>General<br>Payer<br>Intermediary<br>Software Identifier | Payer<br>ABN:<br>BMS Identifier:<br>Organisation Name:<br>Branch Code:<br>Contact Person:<br>Email:<br>Address Line 1:<br>Address Line 2:<br>Suburb/Town:<br>Postcode: | Use <u>Company Det</u><br>83101364747<br>MYOB-EXOES-83101364747<br>The Demonstration Compan<br>1<br>First Last Name<br>enterprise.training@myob.co<br>48 Milson Avenue<br>Mulgrave<br>Sydney<br>2065 | tails WPN: -93F08A44-5D25-4CD8-AC78-E989928 y Phone: om State/Territory: VIC Country: Australia |
| Superannuation setup                                                                                                    |                                                                                                    | Save : F10                                                                                                    | Exit: Esc                                                                                       |

Figure: Single Touch Payroll – Payer screen

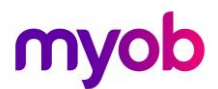

#### • Intermediary –

If the organisation uses a tax agency or BAS agent who files on their behalf, their details can be entered in this section.

If you don't use them, leave this blank.

| Emo Setup Payroll          | 2                        | 3 |
|----------------------------|--------------------------|---|
|                            | - Intermediary           |   |
| Company setup              |                          |   |
| Employee defaults setup    | Registered Agent         |   |
| General ledger setup       |                          |   |
| Leave management setup     | ABN:                     |   |
| Other setup                | Musekaw.                 |   |
| Payment setup              | Number:                  |   |
| Single Touch Payroll setup | Contact Name:            |   |
| General                    |                          |   |
| _                          | Email Address:           |   |
| Payer                      |                          |   |
| Intermediary               | Business Hours Phone:    |   |
| Software Identifier        | Declaration Cignatory    |   |
|                            | Decial action Signatory. |   |
|                            |                          |   |
|                            |                          |   |
|                            |                          |   |
|                            |                          |   |
|                            |                          |   |
|                            |                          | - |
|                            |                          |   |
| Superannuation setup       |                          |   |
| • List view C Tree view    |                          |   |

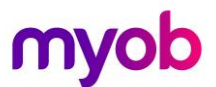

### Changes

Allowances may need to be updated once Single Touch Payroll has been enabled.

Once you have enabled STP, the **Payment Summary Type** on Allowances will change to **STP Reporting Type.** 

There are 9 STP Reporting Types

- Include in Gross Payments
- Show Separately Equivalent to the "Work Related Expenses" Payment Summary type. if selected, amounts will be split into categories. The categories are Car, Transport, Laundry, Meals, Travel or Other.
- CDEP Salary or Wages
- Lump Sum Payment A
- Lump Sum Payment B
- Lump Sum Payment D
- Lump Sum Payment E
- Non Reportable Same as the "None" Payment Summary type
- Exempt Foreign Employment Income

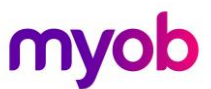

In the example below, the old Payment Summary Type has now changed to **STP Reporting Type: Include in Gross Payments** for the Commission Allowance.

| Em Allowance Maintenance                             |                                                                                                    | 83       |
|------------------------------------------------------|----------------------------------------------------------------------------------------------------|----------|
| Allowance Code:                                      | 1                                                                                                    |          |
| Allowance Name:                                      | Commission                                                                                                    |          |
|                                                      | PAYG © Taxable © Non-Taxable                                                                                                    |          |
| Calculation Method:                                  | Fixed Dollar Amount                                                                                                    |          |
| Amount:                                              | 0.0000                                                                                                    |          |
| Pay Rate Multiplier:                                 |                                                                                                    |          |
| Wage Rate Code:                                      |                                                                                                    |          |
| Туре:                                                | Bonus & Commissions & Similar Payments 🔹                                                                                                    |          |
| Cost Centre:                                         |                                                                                                    |          |
| Maximum Number:                                      |                                                                                                    |          |
| STP Reporting Type:                                  | Include in Gross Payments                                                                                                    |          |
|                                                      | T Historical Allowance                                                                                                    |          |
| Add to gross liable for                              |                                                                                                    |          |
| V Superannuation                                     | E Annual Leave                                                                                                    |          |
| WorkCover                                            | Long Service Leave                                                                                                    |          |
| Applies prior to FY 2012/201<br>Periods to tax over: | <ul> <li>Applies from FY 2012/2013</li> <li>Additional payment relates to: a number of pay periods</li> <li>Determine gross earnings from: average gross taxable YTD</li> </ul> | -]<br>-] |
| Load Find                                            | : F9 🛛 😭 Save : F10 🛛 🗮 Cancel 🖉 Delete : F6 📄 Exit : Esc                                                                                                    |          |

Figure: Commission with new STP Reporting Type

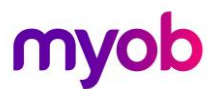

All allowances should be reviewed to ensure they are set to the correct Single Touch Payroll Category. Below is the change that has been made to the Meal Allowance. The **STP Reporting Type** is **Show Separately**. Once this option is selected the **Single Touch Payroll Category** field is displayed. The **Single Touch Payroll Category** of **Meals** is then selected from the list.

| Em Allowance Maintenance       |                                                                 | 83 |
|--------------------------------|-----------------------------------------------------------------|----|
| Allowance Code:                | 6                                                               |    |
| Allowance Name:                | Meal Money 🗆 🗆 Can Modify Name                                  |    |
|                                | PAYG C Taxable • Non-Taxable                                    |    |
| Calculation Method:            | Rated Units                                                     |    |
| Rate:                          | 3.5000                                                          |    |
| Pay Rate Multiplier:           |                                                                 |    |
| Wage Rate Code:                |                                                                 |    |
| Туре:                          | Normal                                                          |    |
| Cost Centre:                   |                                                                 |    |
| Maximum Number:                |                                                                 |    |
| STP Reporting Type:            | Show Separately                                                 |    |
| Single Touch Payroll Category: | 4 Meals                                                         |    |
| Override Tax Rate:             |                                                                 |    |
|                                | ,                                                               |    |
|                                |                                                                 |    |
| - Add to gross liable for      | Historical Allowance     Include in Hours Paid                  |    |
| Superannuation                 | Annual Leave                                                    |    |
| Payroll Tax                    | Personal Leave                                                  |    |
| WorkCover                      | Long Service Leave                                              |    |
|                                |                                                                 |    |
|                                |                                                                 |    |
|                                |                                                                 |    |
|                                |                                                                 |    |
| Find                           | : F9 🛛 🕞 Save : F10 📄 💥 Cancel 🗧 🛜 Delete : F6 🛛 💽 Exit : Esc 👘 |    |
|                                |                                                                 |    |

Figure: Meal Money with new STP Reporting Type

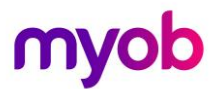

#### Validation

After a payroll has been upgraded for STP it is recommended that the validation be run to see if errors need to be fixed before a pay is updated.

After Validation, correct any errors that have been reported. Errors may include

| Single Tou | ch Payroll                                                                                                | $\times$ |
|------------|----------------------------------------------------------------------------------------------------|----------|
|            | There are some issues in the STP file. You need to fix the issues before submitting it.                   |          |
|            | To help you identify these issues, details have been saved to a text document.                            |          |
|            | You can find the text document here:<br>C:\PAYROL~1\SINGLE TOUCH<br>PAYROLL\DATABASE_STP_PAYNUM_4_LOG.TXT |          |
|            | Do you want to view it now?                                                                               |          |
|            | Yes No                                                                                                    |          |

Figure: STP issues dialogue box

Validation can be done at any time by selecting **Validation Check** from the **Pay** menu under **Single Touch Payroll**.

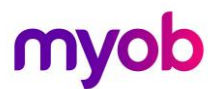

Now that we have set up Exo Payroll for Single Touch Payroll reporting, clients can start submitting pay data to the ATO.

Although this is an End of Financial Year document, the steps for submitting pay data via STP have been included.

#### Submitting Pay Data via STP

As mentioned, your client will choose the way they will send the STP update to the ATO, either;

- 1. Manually; or
- 2. An automatic lodgement at the end of a pay update

#### Manual Submission

If the information is to be submitted manually, open the Single Touch Payroll Submissions window:

- From the Pay menu dropdown list, select Single Touch Payroll then Submissions
- by clicking on the icon on the toolbar;
- In the Pay List window there is a Send to ATO button
- Or you can go to the pay cycle and select step 6

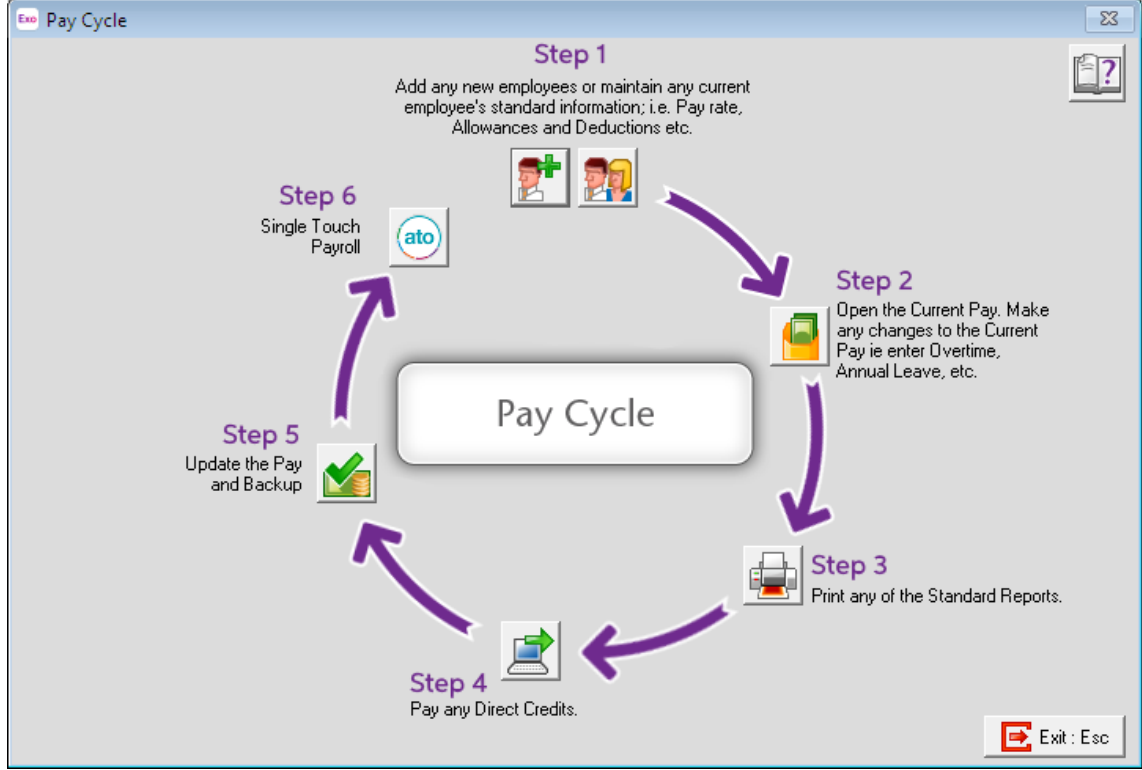

Figure: Pay Cycle with STP step

#### From the Single Touch Payroll Submissions window, you can:

- Manually submit (or re-submit) STP data to the ATO
- View the details of an STP submission
- View and update the statuses of pending submissions
- Export the contents of the main grid to an Excel spreadsheet

#### **Re-submitting STP Data**

If your clients have found there were mistakes in the data after it has been sent to the ATO you can always resubmit. Update the information and then click on the pay, the Send to ATO button changes to Resend to ATO.

#### **STP Statuses**

There are 6 status levels and the Refresh Status button will update all pending submissions.

- No Status
   Nothing has been sent
- Not Sent
   an attempt to send the data failed
- Pending Submission successful but no response received
- Accepted Submission successful and accepted by ATO
- Not Accepted All data rejected by ATO
- Partially Accepted Submission failed for some or all employee records

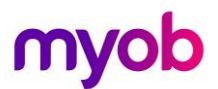

#### Data Validation and Declaration

Regardless of how the information is sent, either manually or automatically, before being sent, the data is checked and an error message will be displayed if there are any validation errors.

These errors must be corrected before you can submit to the ATO.

| Single Touch Payroll × |                                                                                                    |  |
|------------------------|----------------------------------------------------------------------------------------------------|--|
|                        | There are some issues in the STP file. You need to fix the issues before submitting it.                   |  |
|                        | To help you identify these issues, details have been saved to a text document.                            |  |
|                        | You can find the text document here:<br>C:\PAYROL~1\SINGLE TOUCH<br>PAYROLL\DATABASE_STP_PAYNUM_4_LOG.TXT |  |
|                        | Do you want to view it now?                                                                               |  |
|                        | Yes No                                                                                                    |  |

Figure: STP issues dialogue box

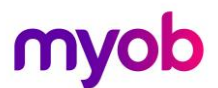

Once any errors have been corrected and the data is ready, there is a mandatory step that must be completed.

A declaration message is displayed and the name of the authorised person and their acknowledgement of the declaration by ticking the checkbox must be completed.

Once the declaration has been accepted just click the Send to ATO button.

| Single Touch Payroll - Send to ATO                                                                                                    | 23 |
|----------------------------------------------------------------------------------------------------|----|
| You are about to record these pays<br>and lodge a Single Touch Payroll update to the ATO                                                                                                    |    |
| Don't worry. we know mistakes happen. If you make a mistake, just follow your usual process of creating anoth<br>pay with any changes you need to make, and lodging the new pay run. The ATO will update your information to<br>the new pay run. | er |
| I declare the information transmitted in this payroll report is true and correct and I am authorised to make this declaration.                                                                                                    |    |
| Declared by: John Doe                                                                                                    |    |
| Tick this box to sign the declaration with the authorised signatory name and to authorise lodgement<br>with your approved sending service provider's AUSkey                                                                                      |    |
| Send to ATO Cancel                                                                                                    |    |

Figure: ATO Declaration Message

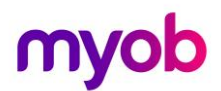

There is also a whitepaper available in the Education Centre you may wish to review.

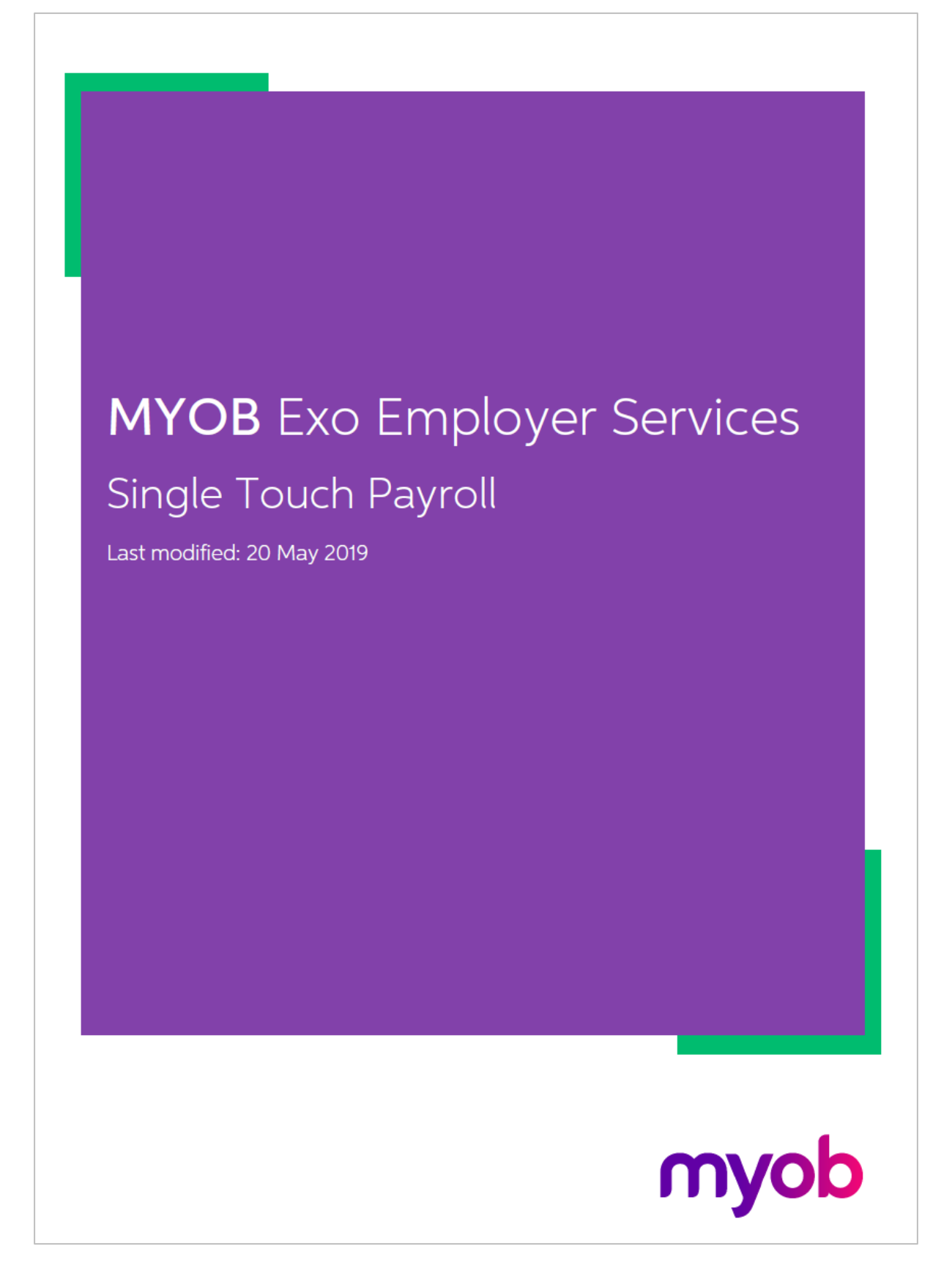

simplify success

| Completed |            |       | What                                            | Where/Due                                                                     |
|-----------|------------|-------|-------------------------------------------------|-------------------------------------------------------------------------------|
|           | Upgrade    | U U   | Ipgrade to compliance release                   | Help > Upgrade Software Online                                                |
|           | Update     | Re    | eportable Fringe Benefits to 31/03/20XX         | Pay > One-off Pay                                                             |
|           | Print      | Tr    | rial Balance Report                             | Reports > Print Reports > Financial > Trial Balance                           |
|           |            | D Pa  | ay Summary Report                               | Reports > Print Reports > Pay > Pay Summary                                   |
|           |            | Pa    | ay Costing Analysis Report                      | Reports > Print Reports > Financial > Costing Analysis                        |
|           |            | 🔲 Su  | uperannuation Summary Report                    | Reports > Print Reports > Financial >Superannuation Summary                   |
|           | Reconcile  | Tr    | rial Balance Report                             |                                                                               |
|           |            | Pa    | ay Summary Report                               |                                                                               |
|           |            | Pa    | ay Costing Analysis Report                      |                                                                               |
|           |            | 🗖 Su  | uperannuation Summary Report                    |                                                                               |
|           | Backup     |       |                                                 |                                                                               |
|           | Create     | 🗌 In  | ndividual Non-Business Payment Summaries        | Reports > Print Reports > Payment Summaries > Individual Non-Business Reports |
|           |            | В     | usiness and Personal Services Payment Summaries | Reports > Print Reports > Payment Summaries > Business and Personal Services  |
|           |            | Er Er | mployement Termination Payment Summaries (ETP)  | Reports > Print Reports > Payment Summaries > Employement Termination Payment |
|           | Distribute | Er Er | mail/Post/upload Payment Summaries to Employees | Must be completed by July 14                                                  |
|           | Create     | E E   | lectronic Media File                            | Reports > Print Reports > Payment Summaries > Electronic File                 |
|           | Lodge      | U;    | pload Electronic Media to ATO                   | Must be completed by August 14,                                               |
|           | Lockdown   | E Fi  | inancial Year to 30/06/20XX                     | Utilities > Setup Payroll > Other >Other Financial year lockdown date         |

## MYOB Employer Services (AU) End of Financial Year Checklist without STP

NOTES:

.

## EOFY Checklist 2018 - 2019

### Install Compliance Release

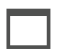

Download and install the compliance release

*Important:* Read the Release Notes to familiarise yourself with important information related to this upgrade.

#### **Reportable Fringe Benefits**

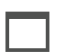

**Reinstate Terminated Employee** terminated during the Financial Year requiring updating for Reportable Fringe Benefits.

Important: Employees' original start date must be used.

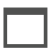

*Load Reportable Fringe Benefits* through a One-off Pay using a Fringe Benefit-type Non-Cash Benefit.

Important: Physical Pay Date no later than 31/03/2019.

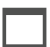

Update Terminated Employees' status after updating Reportable Fringe Benefits.

*Important:* Enter Employees' original Termination Date together with termination payment details, e.g. Reason for Termination. **Do not** update any monetary values.

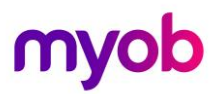

### **Reconciliation Reports**

|        | Trial Balance:                                                                                                    | Reports > Print Reports > Financial > Trial Balance                                                                                                    |
|--------|----------------------------------------------------------------------------------------------------|----------------------------------------------------------------------------------------------------|
|        | <ul> <li>Pay</li> <li>Dat</li> <li>Pay</li> <li>Reg</li> <li>Sur</li> <li>Lar</li> <li>Physical Pay</li> </ul>     | Type: Selected<br>e Range: 01/07/2018 - 30/06/2019<br>Frequency: Any<br>ort Options:<br>mary<br>dscape<br>sical Pay Date                                             |
|        | Pay Summary                                                                                                    | Reports > Print Reports > Pay > Pay Summary                                                                                                    |
|        | <ul> <li>Pay</li> <li>Dat</li> <li>Pay</li> <li>Rej</li> <li>Phy</li> </ul>                                        | Type: Selected<br>Range: 01/07/2018 - 30/06/2019<br>Frequency: Any<br>ort Options:<br>sical Pay Date                                                                 |
|        | Print Costing                                                                                                    | <b>Analysis:</b> Reports > Print Reports > Financial > Costing Analysis                                                                                              |
|        | <ul> <li>Pay</li> <li>Dai</li> <li>Pay</li> <li>Reg</li> <li>Hid</li> <li>Hid</li> <li>Hid</li> <li>Phy</li> </ul> | Type: Selected<br>a Range: 01/07/2018 - 30/06/2019<br>Frequency: Any<br>ort Options:<br>a Leave Accruals<br>b WorkCover<br>b Non-Cash Benefits<br>sical Pay Date     |
|        | Superannuatio                                                                                                    | <b>n Summary:</b> Reports > Print Reports > Financial > Superannuation Summary                                                                                       |
| Employ | Pay     Dat     Dat     Pay     Re     Sho     Phy     Pay     vee document                                        | Type: Selected<br>e Range: 01/07/2018 - 30/06/2019<br>Frequency: Any<br>ort Options:<br>w Terminated Employees<br>sical Pay Date<br>ment Summaries<br>s - Distribute |
|        |                                                                                                    |                                                                                                    |
|        | Individual Non-                                                                                                    | Business Payment Summaries.                                                                                                    |
|        | Business and F                                                                                                    | ersonal Services Payment Summaries.                                                                                                    |
|        | Employment To                                                                                                    | rmination Payment Summaries.                                                                                                    |
|        |                                                                                                    |                                                                                                    |

### Backup Payroll Company

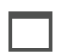

Prior to creating the ATO file you should backup the payroll company.

ATO file

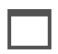

Create the PSAR file for the period 01/07/2018 - 30/06/2019.

### Financial Year Lockdown Date

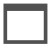

Change the Financial year lockdown date to 30/06/2019.